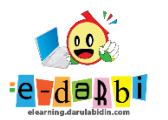

## TUTORIAL PENGGUNAAN E-LEARNING DARULABIDIN

(untuk course creator)

6. Silakan akses url: <u>https://elearning.darulabidin.com/</u>

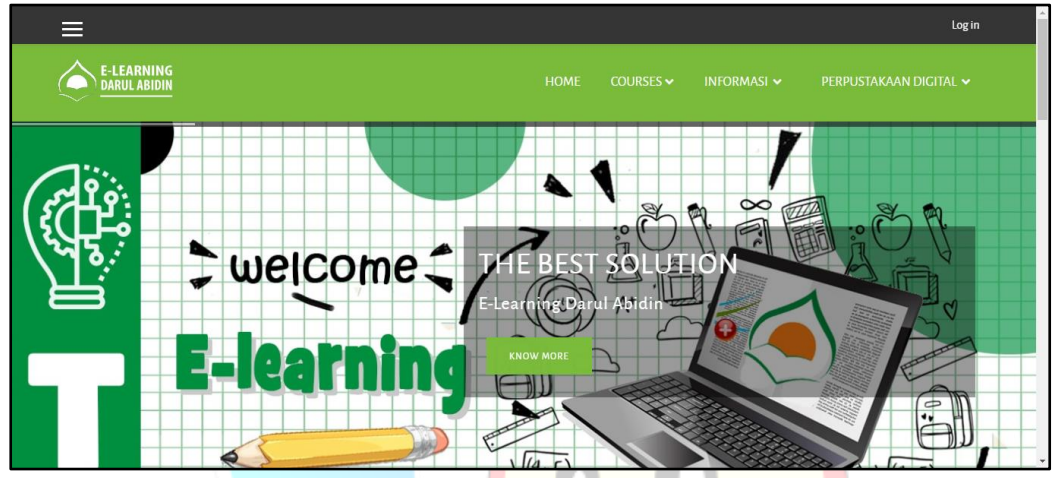

7. Klik Log in di bagian pojok kanan atas web.

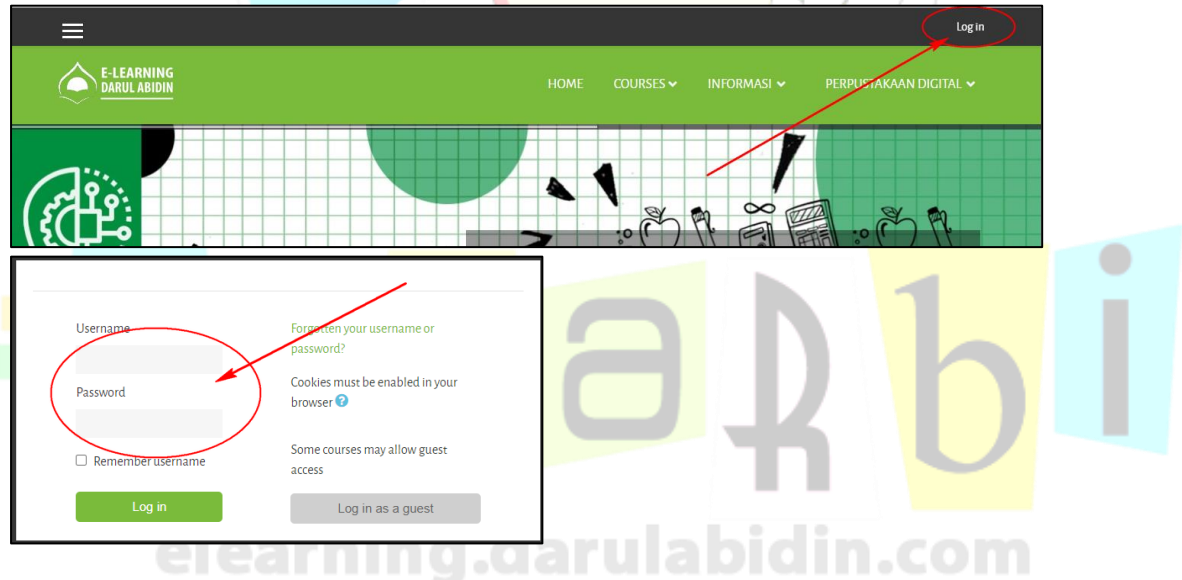

8. Kemudian langsung klik : Site administration > Courses > Manage and Categories

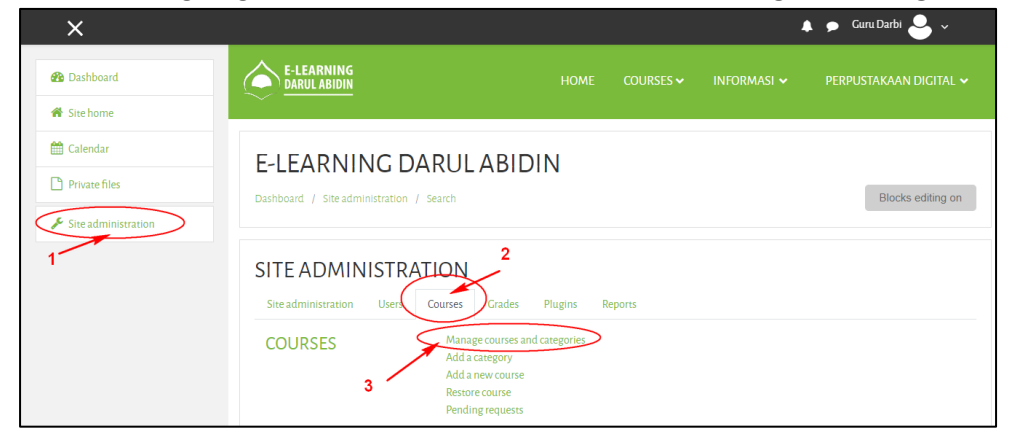

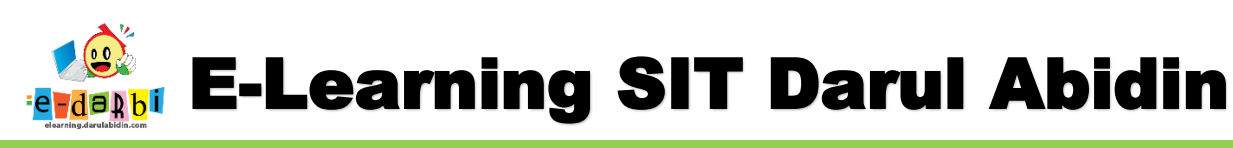

9. Akan muncul kategori untuk tiap levelnya.

| + 11    | Create new category               | Sort courses ▼<br>Per page: 20 ▼ | Create new course                             |    |
|---------|-----------------------------------|----------------------------------|-----------------------------------------------|----|
| - + SE  |                                   | Move<br>selected<br>courses      | No courses in this category<br>Choose<br>Move | \$ |
| Sorting | Selected categories               | to                               |                                               |    |
| 6       | ocrocica caregorios +             |                                  |                                               |    |
| 5       | Sort by Category name ascending 🔶 |                                  |                                               |    |

10. Kemudian klik icon 💼 untuk **Unit > Kelas > Tematik/MatPel** masing-masing.

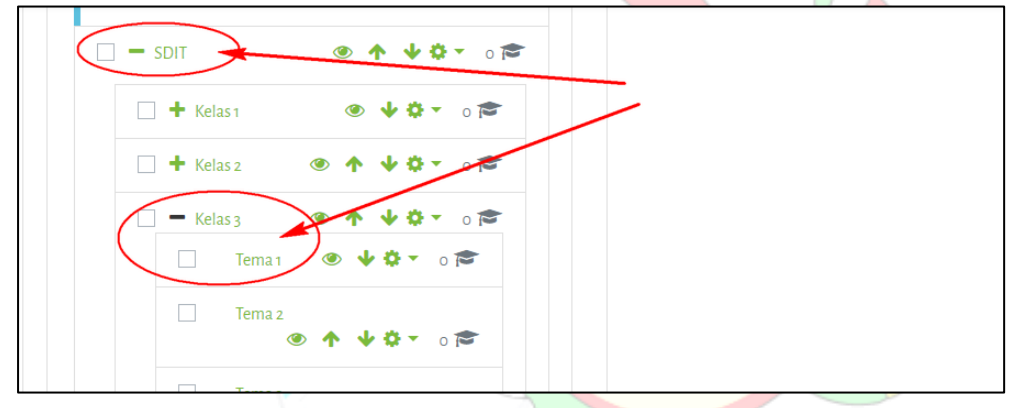

11. Setelah memastikan Tematik/Matpel di unitnya terpilih

### 12. Kemudian klik menu Create new course

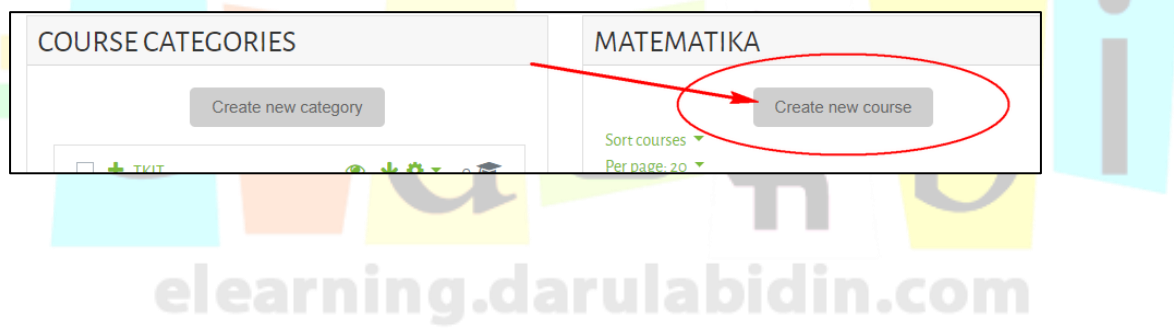

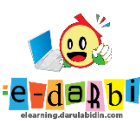

13. Akan tampil Menu seperti ini.

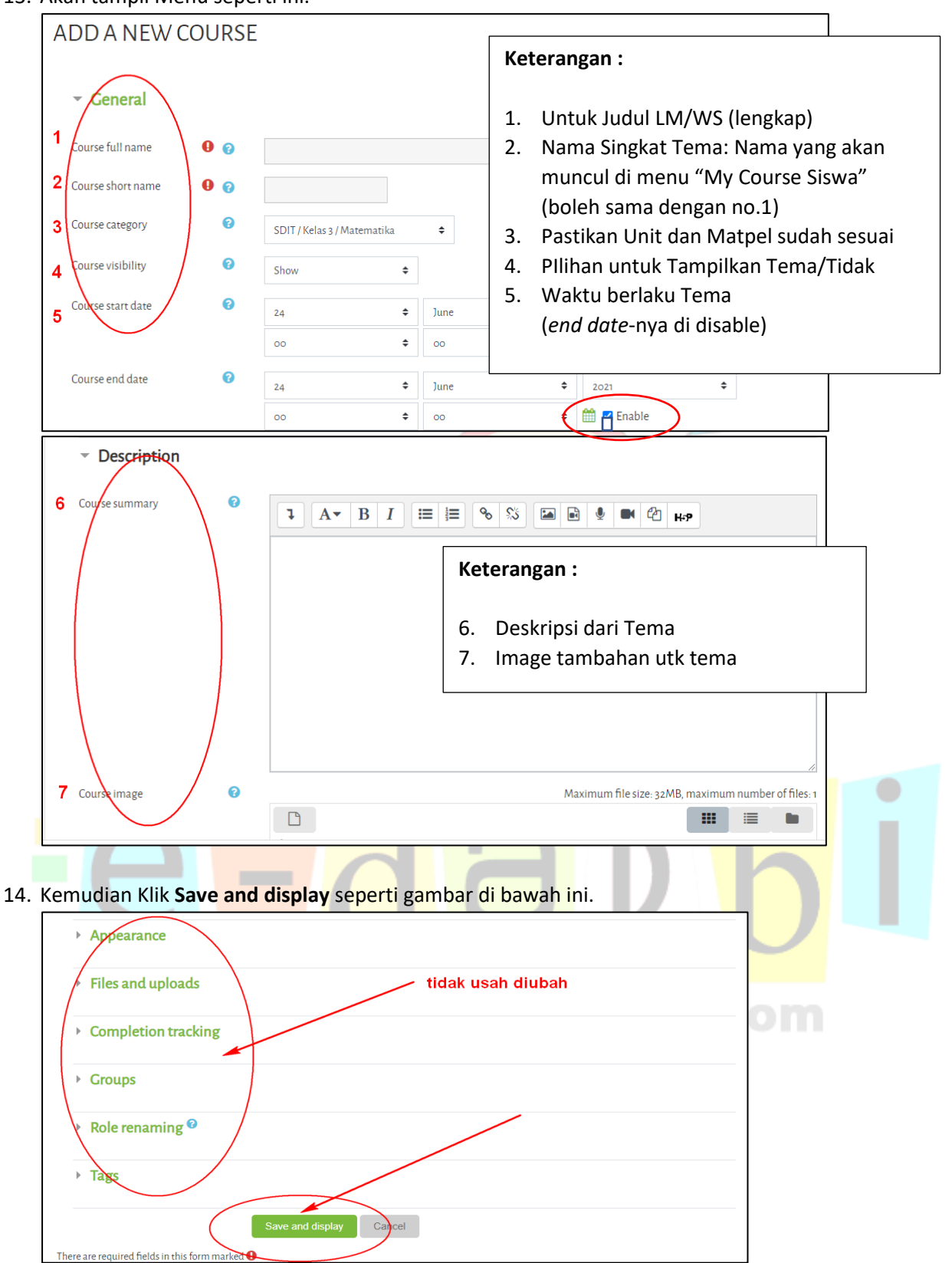

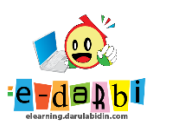

15. Selanjutnya klik tombol Enrol Users

| PENJUMLAHAN<br>Dashboard / Courses / SDIT / Kelas 3 / Matematika / jumlah / Participants                                                                                                    |
|----------------------------------------------------------------------------------------------------|
| PARTICIPANTS<br>No filters applied<br>Search keyword or select filter                                                                                                    |
| Aumber of participants: 3         First name       AI       A       B       C       D       E       F       G       H       I       J       K       L       M       N       O       P       Q       R       S       T       U       V       W       X       Y       Z         Surname       AI       A       B       C       D       E       F       G       H       I       J       K       L       M       N       O       P       Q       R       S       T       U       V       W       X       Y       Z |

16. Akan muncul tampilan seperti di bawah ini. (Pilih yang SELECT COHORT -> UTK KELOMPOK KELAS)

| ENROL USERS    |                                        | ×   |
|----------------|----------------------------------------|-----|
| Enrolment opti | ons                                    |     |
| Select users   | No selection Search                    | m   |
| Select cohorts | No selection Search                    | SC) |
| Assign role    | Student + pilih tipe akun              |     |
| Show more      |                                        |     |
|                | Enrol selected users and cohorts Cance | el  |
|                |                                        |     |

17. Kemudian klik tombol *Proceed to course content* seperti di bawah ini

| •    | First name / Surname <sup>A</sup> | Email address<br>— | Roles<br>— | Groups<br>— | Last access to course | Status<br>—  |
|------|-----------------------------------|--------------------|------------|-------------|-----------------------|--------------|
|      | <b>e</b>                          | 1mk@email.com      | Student 🖋  | No groups   | Never                 | Active 🕄 🌣 🛍 |
|      | <b>e</b>                          | 1md@email.com      | Student 🖋  | No groups   | Never                 | Active       |
|      | <b>e</b>                          | 1mw@email.com      | Student 🖋  | No groups   | Never                 | Active       |
| Chee | With selected users               |                    |            |             |                       | Enrol users  |

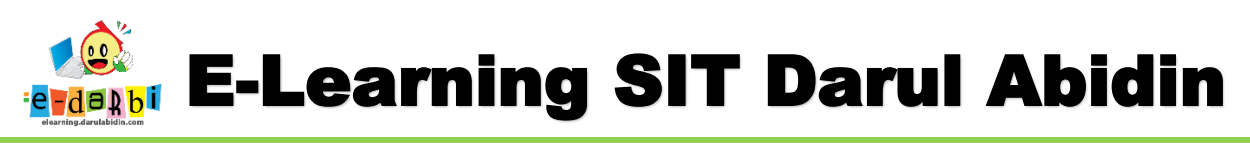

18. Selanjutnya klik icon setting > Turn editing on seperti gambar di bawah ini.

| $\leftrightarrow$ $\rightarrow$ C $\oplus$ elearning.darulabid | lin.com/course/view.php?id=4              |                    |  | Pe 🛧 🚯 🗄                                                             |
|----------------------------------------------------------------|-------------------------------------------|--------------------|--|----------------------------------------------------------------------|
| ×                                                              |                                           |                    |  | 🖡 🗩 Guru Darbi 🐣 🗸                                                   |
| r會 jumlah                                                      | E-LEARNING<br>DARUL ABIDIN                |                    |  | PERPUSTAKAAN DIGITAL 🗸                                               |
| Badges                                                         | PENJUMLAHAN                               |                    |  | <b>Q</b> -                                                           |
| Grades                                                         | Dashboard / Courses / SDIT / Kelas 3 / Ma | itematika / jumlah |  | Turn editing on                                                      |
| C General                                                      | Announcements                             |                    |  | <ul> <li>Filters</li> <li>Gradebook setup</li> <li>Backup</li> </ul> |
| C Topic 2                                                      | TOPIC1                                    |                    |  | t Restore<br>t Import<br>€ Reset                                     |

### 19. Menu Announcements – boleh dihapus/tidak (untuk diskripsi diatas Materi/soalTema)

| PENJUMLAHAN                                               | ¢-                              |           |
|-----------------------------------------------------------|---------------------------------|-----------|
| Dashboard / Courses / SDIT / Kelasȝ / Matematika / jumlah |                                 |           |
|                                                           |                                 |           |
| 🕂 🖷 Announcements 🖌                                       | Edit -                          |           |
|                                                           |                                 |           |
| + TOPIC1 /                                                | ● Hide<br>P Duplicate Edit →    |           |
|                                                           | Assign roles      type resource | $\Lambda$ |
|                                                           |                                 | 7 K       |

20. Kemudian ubah tulisan Topic 1 menjadi JUDUL Materi/Latihan soal.

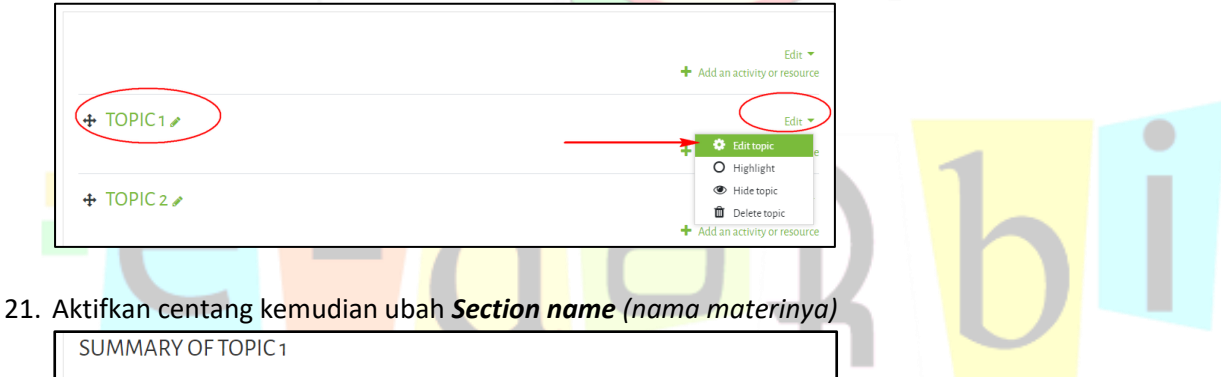

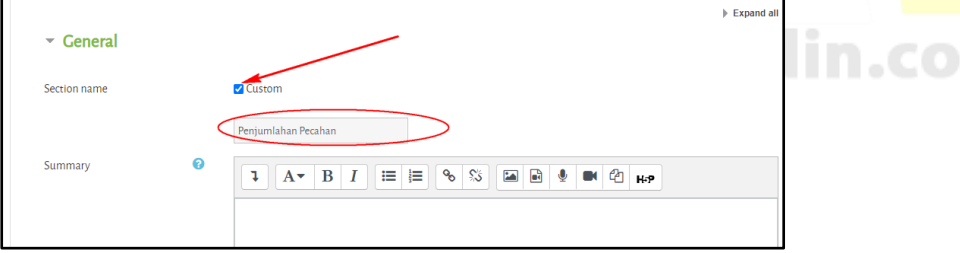

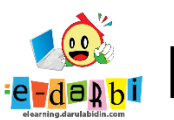

# **E-Learning SIT Darul Abidin**

22. Maka akan jadi seperti gambar di bawah ini.

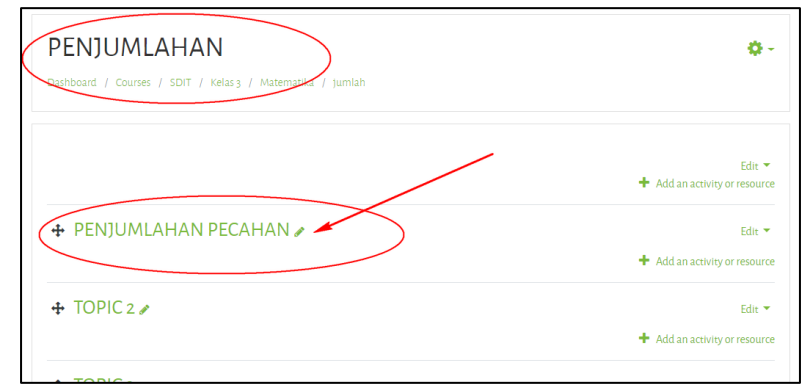

# <u>MEMBUAT MATERI DAN SOAL LATIHAN DI E-LEARNING</u> -> CONTOH MATERI PPT (FORMAT HTML5)

23. Kemudian untuk menambahkan materi k<mark>li</mark>k menu **Add an Activity or Resource** 

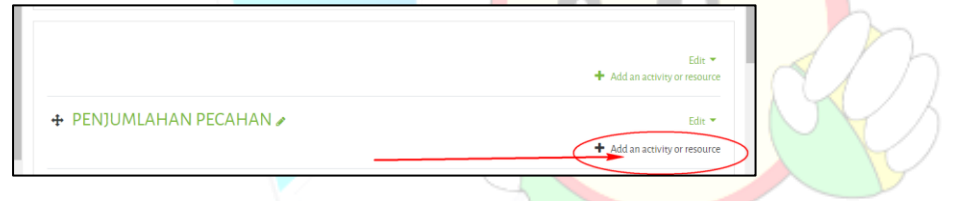

24. Akan muncul menu Add an Activity or Resource seperti gambar di bawah ini.

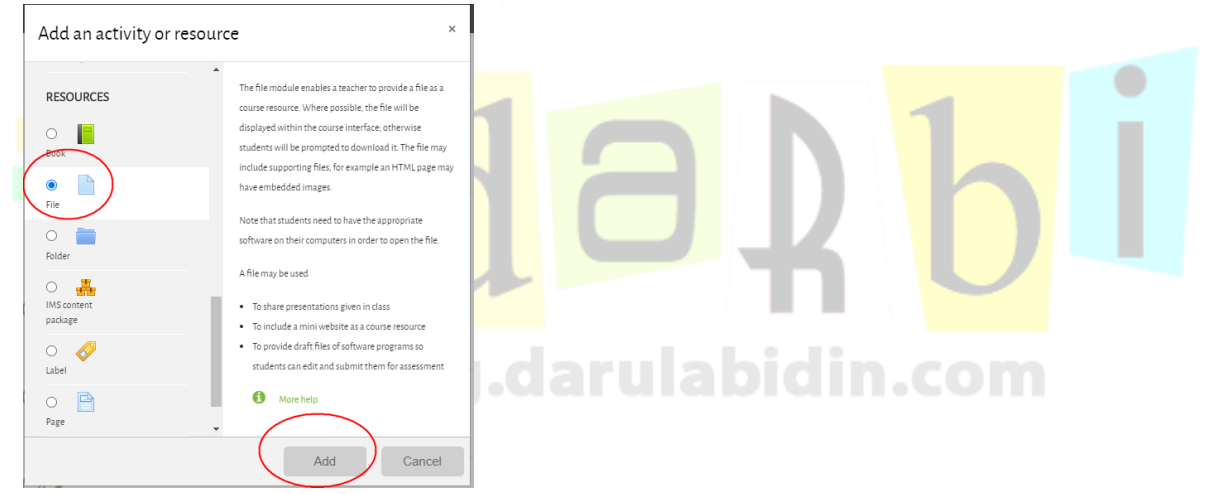

25. Silakan pilih seseuai dengan kebutuhan. (untuk membuat materi PDF, PPT, dll -> pilih File)

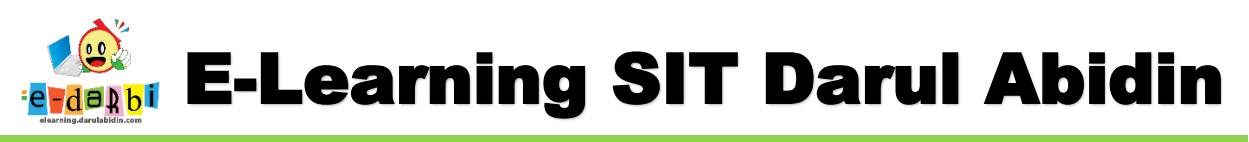

26. Sebagai contoh kita akan membuat Materi (Upload power point yang diconvert menjadi format html5) maka pilih *File > Add.* (ubah nama materinya)

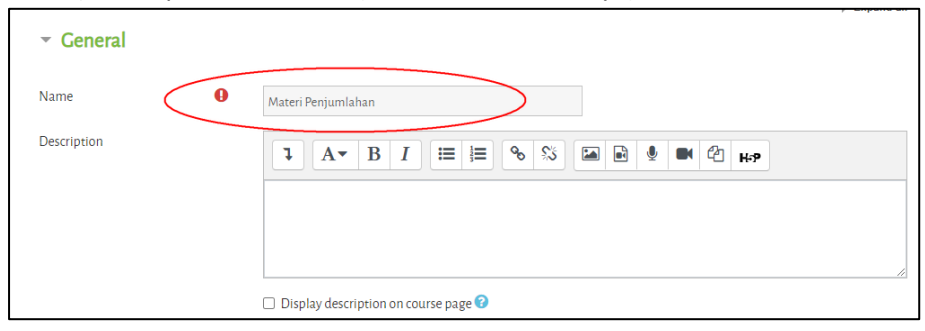

27. Kemudian pilih **Upload File** seperti gambar di bawah ini (cari file **index.html** terlebih dahulu)

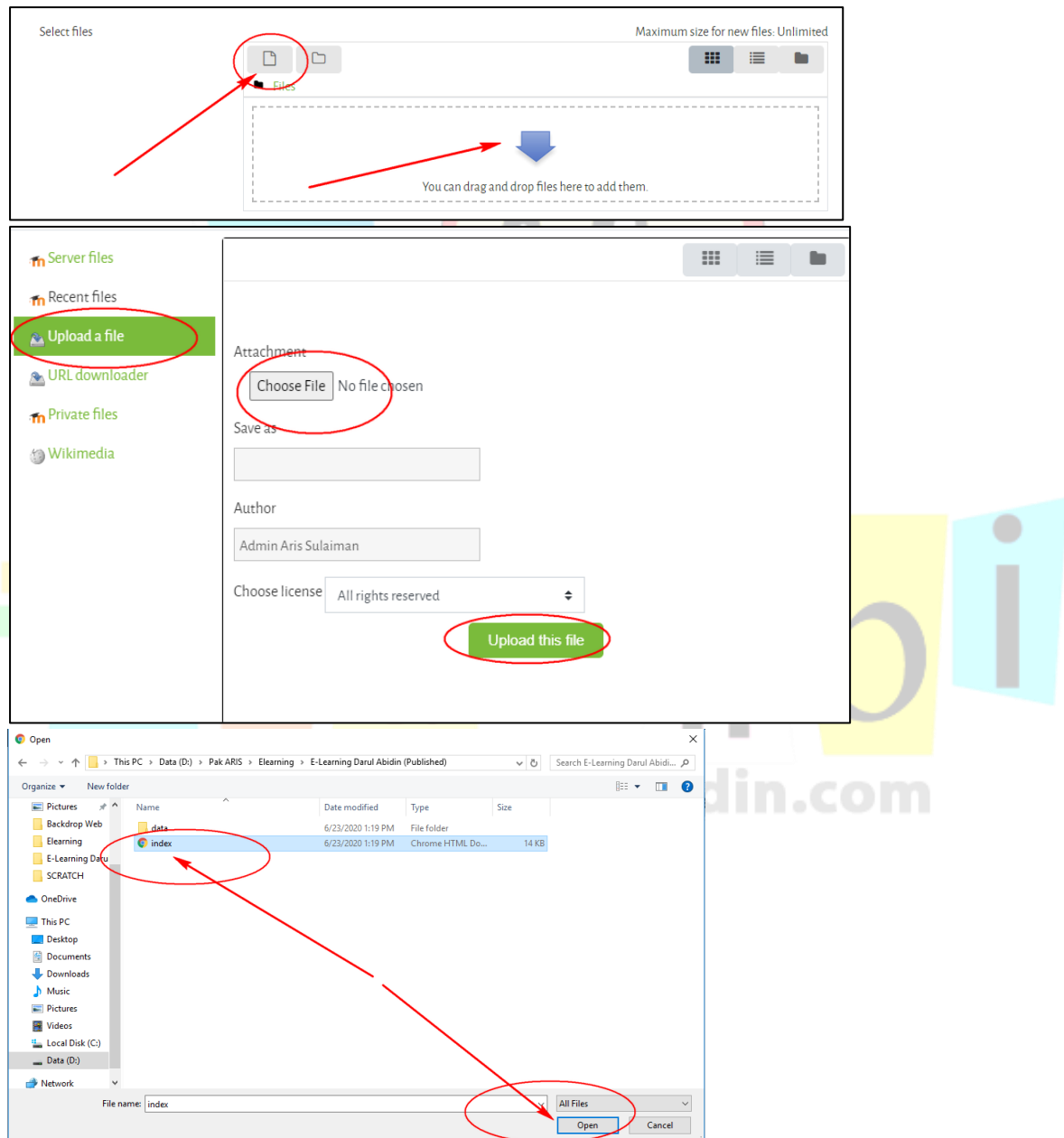

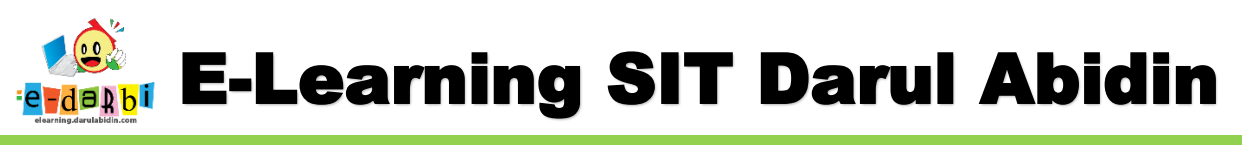

28. Selanjutnya buatlah Folder untuk data **HTML5** dari presentasi kita. (buat nama foldernya sesuai folder **data** presentasi kita)

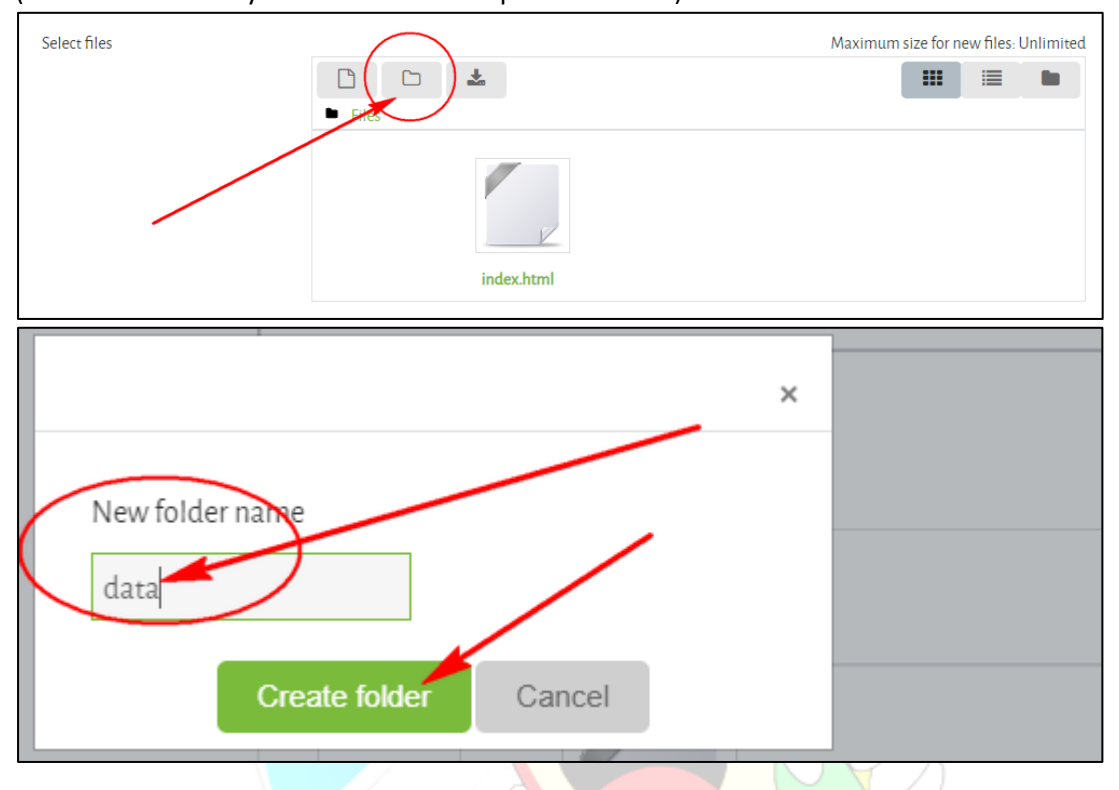

29. Kemudian klik 2 kali folder yang tadi kita buat. Dan **Upload** seluruh **data** yang terdapat di dalam **folder data** presentasi kita.

| Open                               |                                                 |            |                               | ×            |
|------------------------------------|-------------------------------------------------|------------|-------------------------------|--------------|
|                                    | Elearning > E-Learning Darul Abidin (Published) | data       | マ ひ Search data               | Ą            |
| Organize 👻 New folder              |                                                 | Ŭ          | 11 <b>•</b>                   |              |
| 🗄 Documents 🖈 ^ 📓 apple-touch-icon |                                                 | 🚍 favicon  | fnt0.woff                     |              |
| E Pictures 🖈 🗋 fnt1.woff           | fnt2.woff                                       | fnt3.woff  | fnt4.woff                     |              |
| Backdrop Web fnt5.woff             | fnt6.woff                                       | fnt7.woff  | fnt8.woff                     |              |
| Elearning                          | fnt10.woff                                      | fnt11.woff | 🖬 html5                       |              |
| E-Learning Daru Ohtml5-unsupported | img0                                            | 🖬 img1     | 🖬 img2                        |              |
| schatzen                           | img4                                            | img5       | 🖬 img6                        | $\mathbf{i}$ |
| img7                               | img8                                            | img9       | 🖬 img10                       |              |
| 🗢 OneDrive 🖊 🖬 img11               | img12                                           | img13      | 🖬 img14                       |              |
| img15                              | 🖬 img16                                         | img17      | 📷 player                      |              |
| This PC slide1                     | 📆 slide1                                        | 📷 slide2   | 📷 slide2                      |              |
| Desktop 📩 slide3                   | 📷 slide3                                        | 📷 slide4   | 📆 slide4                      |              |
| 🗄 Documents 👘 📩 slide5             | 📷 slide5                                        | 📷 slide6   | 📆 slide6                      |              |
| 🕹 Downloads 💦 📩 slide7             | 📷 slide7                                        | 📷 slide8   | 📷 slide8                      |              |
| Music 🖬 Mamb1                      | 🖬 thmb2                                         | 🖬 thmb3    | 🖬 thmb4                       |              |
| E Pictures                         | 🖬 thmb6                                         | 🖬 thmb7    | 🖬 thmb8                       |              |
| 🚰 Videos                           |                                                 |            |                               |              |
| Local Disk (C:)                    |                                                 | semuanya   |                               |              |
| Data (D:)                          |                                                 |            |                               |              |
| 💣 Network                          |                                                 |            |                               |              |
| ~                                  |                                                 |            |                               |              |
| File name:                         |                                                 |            | <ul> <li>All Files</li> </ul> | $\sim$       |
|                                    |                                                 |            | Open                          | Cancel       |
|                                    |                                                 |            | open                          |              |

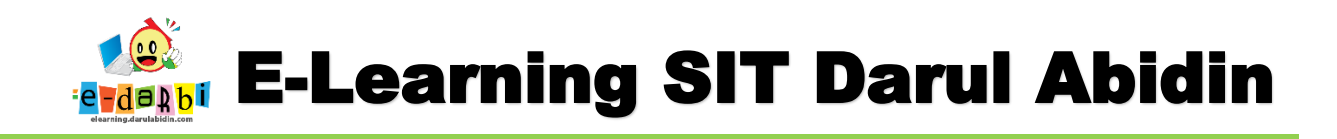

30. Untuk cara cepat **upload** file datanya kita **select All data** yang ada di **Komputer** kita kemudian Tarik dan lepas ke **folder** yang ada di elearning kita **(menu upload)** 

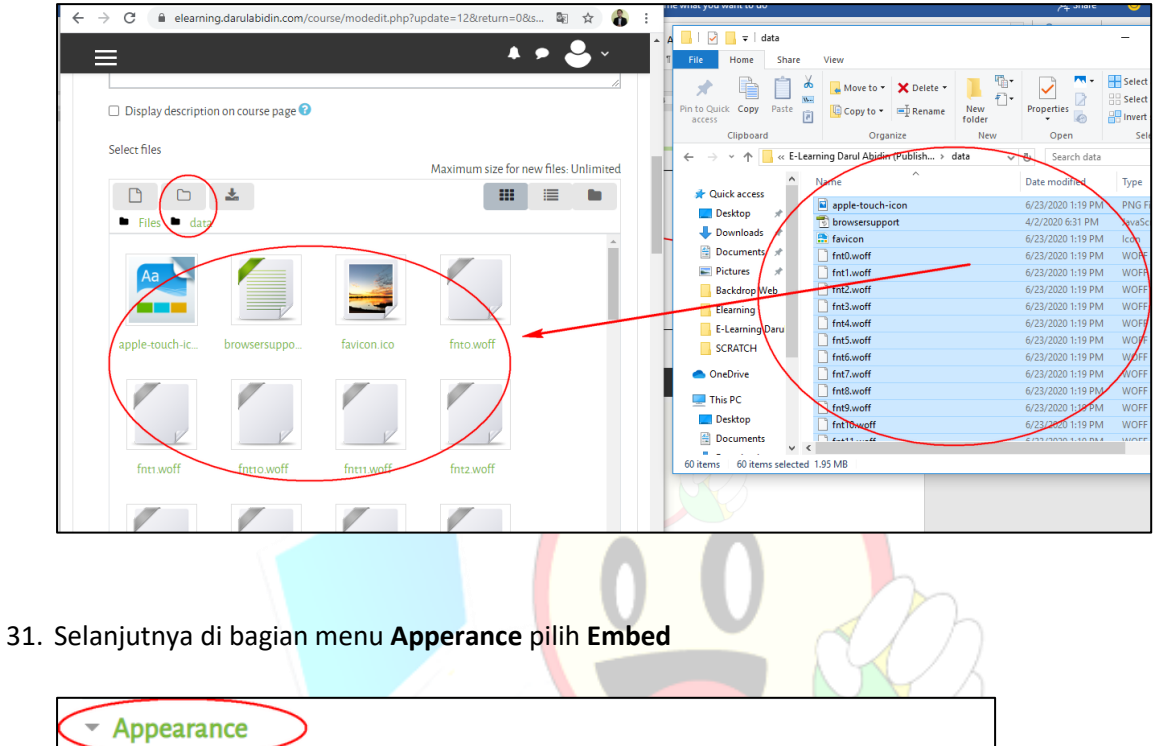

| · Appe  | parance                        |  |
|---------|--------------------------------|--|
| Display | Cembed +                       |  |
|         | Show size ?                    |  |
|         | Show type 3                    |  |
|         | Show upload/modified date ?    |  |
|         | ✓ Display resource description |  |
|         |                                |  |
|         |                                |  |

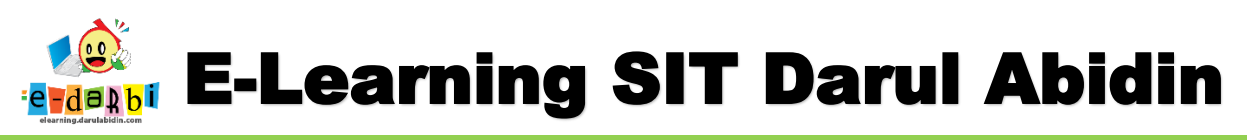

32. Kemudian pada bagian Activity completion atur menjadi pilih yang ke 3, Show activity as complete when...)

|                                                                                                    | ~                       |                                                                                                    |                                                                                                |                                                                                                    |                                                         |                                                                                                    |
|----------------------------------------------------------------------------------------------------|-------------------------|----------------------------------------------------------------------------------------------------|------------------------------------------------------------------------------------------------|----------------------------------------------------------------------------------------------------|---------------------------------------------------------|----------------------------------------------------------------------------------------------------|
| Completion tracking                                                                                             | 6                       | Show activity as o                                                                                                    | omplete when con                                                                               | ditions ar 🗢                                                                                                    |                                                         |                                                                                                    |
| Require view                                                                                                    |                         | Do not indicate ad<br>Students can mar                                                                                                    | ctivity completion<br>nually mark the act                                                      | ivity as completed                                                                                                    |                                                         |                                                                                                    |
| Expect completed on                                                                                             | 0                       | 29                                                                                                    | complete when con                                                                              | September                                                                                                    | \$ 202                                                  | 0 \$                                                                                                    |
|                                                                                                    |                         | 08                                                                                                    | \$                                                                                             | 54                                                                                                    | ÷ 🛗 🗆                                                   | ) Enable                                                                                                    |
|                                                                                                    |                         |                                                                                                    |                                                                                                |                                                                                                    |                                                         |                                                                                                    |
| lan centang sesu                                                                                                | ai deng                 | gan jenis LN                                                                                                    | l atau WS                                                                                      | nya)                                                                                                    |                                                         |                                                                                                    |
| <ul> <li>Activity complete</li> </ul>                                                                           | etion                   |                                                                                                    |                                                                                                |                                                                                                    |                                                         |                                                                                                    |
| Completion tracking                                                                                             | 0                       |                                                                                                    |                                                                                                |                                                                                                    |                                                         |                                                                                                    |
| completion tracking                                                                                             | Ŭ                       | Show activity a                                                                                                    | as complete wher                                                                               | n conditions ar 🗢                                                                                                    |                                                         |                                                                                                    |
| Require view                                                                                                    |                         | 🗹 Student mu                                                                                                    | st view this activ                                                                             | ity to complete it                                                                                                    |                                                         |                                                                                                    |
| Expect completed on                                                                                             | 0                       | 29                                                                                                    | ÷                                                                                              | September                                                                                                    | \$                                                      | 2020                                                                                                    |
|                                                                                                    |                         | 09                                                                                                    | ÷                                                                                              | 06                                                                                                    | ÷                                                       | 🛗 🗆 Enable                                                                                                    |
|                                                                                                    |                         |                                                                                                    |                                                                                                |                                                                                                    |                                                         |                                                                                                    |
| Completion tracking                                                                                             |                         | Sh Sh                                                                                                    | ow activity as                                                                                 | complete when co                                                                                                    | nditions a                                              | ÷                                                                                                    |
| Completion tracking<br>Require view                                                                             | ,                       | <ul><li>in Sh</li><li>In Sh</li><li>In Sh</li></ul>                                                                                                    | ow activity as                                                                                 | complete when co<br>view this activity                                                                                           | nditions ai<br>to complet                               | <b>≑</b><br>eit                                                                                                    |
| Completion tracking<br>Require view<br>Require grade                                                            | 1                       | <ul> <li>? Sh</li> <li>✓ S</li> </ul>                                                                                                    | iow activity as<br>itudent must<br>itudent must                                                | complete when co<br>view this activity<br>receive a grade to                                                                     | nditions aı<br>to complet                               | €<br>e it<br>this activity ?                                                                                                    |
| Completion tracking<br>Require view<br>Require grade                                                            | 1                       | <ul> <li>Image: Sh</li> <li>Image: Sh</li> <li>Image: S</li></ul>                                                                                                    | iow activity as<br>itudent must<br>itudent must<br>itudent must                                | complete when co<br>view this activity<br>receive a grade to<br>submit to this act                                               | nditions a<br>to complet<br>complete<br>tivity to con   | ♦ e it this activity  Plete it                                                                                                    |
| Completion tracking<br>Require view<br>Require grade                                                            | ve and                  | <ul> <li>Sh</li> <li>Sh</li></ul>   | iow activity as<br>itudent must<br>itudent must<br>itudent must                                | complete when co<br>view this activity<br>receive a grade to<br>submit to this act                                               | nditions a<br>to complete<br>tivity to con              | ♦ e it this activity  Provide the second second |
| Completion tracking<br>Require view<br>Require grade                                                            | ve and                  | <ul> <li>Image: Short Short Sho</li></ul> | iow activity as<br>itudent must<br>itudent must<br>itudent must                                | complete when co<br>view this activity<br>receive a grade to<br>submit to this act<br><b>ar dibawah ir</b>                       | nditions a<br>to complete<br>tivity to con              | <ul> <li>it</li> <li>this activity ?</li> <li>nplete it</li> </ul>                                                                                                    |
| Completion tracking<br>Require view<br>Require grade<br>elanjutnya klik Sa<br>Save and ref                      | ive and                 | <ul> <li>in Sh</li> <li>in Sh</li> <li< td=""><td>iow activity as<br/>itudent must<br/>itudent must<br/>itudent must<br/><b>berti gamb</b><br/>Save a</td><td>complete when co<br/>view this activity<br/>receive a grade to<br/>submit to this act<br/>ar dibawah ir<br/>and display</td><td>nditions a<br/>to complete<br/>tivity to con</td><td>•<br/>e it<br/>this activity ?<br/>nplete it</td></li<></ul>                                                                              | iow activity as<br>itudent must<br>itudent must<br>itudent must<br><b>berti gamb</b><br>Save a | complete when co<br>view this activity<br>receive a grade to<br>submit to this act<br>ar dibawah ir<br>and display               | nditions a<br>to complete<br>tivity to con              | •<br>e it<br>this activity ?<br>nplete it                                                                                                    |
| Completion tracking<br>Require view<br>Require grade<br>elanjutnya klik Sa<br>Save and ref                      | turn to                 | <ul> <li>Image: Shear Shear She</li></ul> | iow activity as<br>itudent must<br>itudent must<br>itudent must<br><b>berti gamb</b><br>Save a | complete when co<br>view this activity<br>receive a grade to<br>submit to this act<br><b>ar dibawah ir</b><br><b>and display</b> | nditions a<br>to complete<br>tivity to con              | e it this activity nplete it ancel                                                                                                    |
| Completion tracking<br>Require view<br>Require grade<br>elanjutnya klik Sa<br>Save and ret<br>MATERI PENJUMLAH/ | turn to                 | <ul> <li>Image: Shear of the shear of the shear of t</li></ul> | iow activity as<br>itudent must<br>itudent must<br>itudent must<br><b>berti gamb</b>           | complete when co<br>view this activity<br>receive a grade to<br>submit to this act<br>ar dibawah ir<br>and display               | nditions a<br>to complete<br>tivity to con              | e it this activity nplete it cancel                                                                                                    |
| Completion tracking<br>Require view<br>Require grade<br>elanjutnya klik Sa<br>Save and ret<br>MATERI PENJUMLAH/ | ve and<br>turn to       | <ul> <li>Image: Shear of the shear of the shear of t</li></ul> | ow activity as<br>itudent must<br>itudent must<br>itudent must<br>Save a                       | complete when co<br>view this activity<br>receive a grade to<br>submit to this act<br>ar dibawah ir<br>and display               | nditions a<br>to complete<br>tivity to con              | e it this activity ? nplete it                                                                                                    |
| Completion tracking<br>Require view<br>Require grade<br>elanjutnya klik Sa<br>Save and ref                      | turn to                 | <ul> <li>Image: Shear of the shear of the shear of t</li></ul> | iow activity as<br>itudent must<br>itudent must<br>itudent must<br>Save a                      | complete when co<br>view this activity<br>receive a grade to<br>submit to this act<br>ar dibawah ir<br>and display               | nditions an<br>to complete<br>tivity to com             | •<br>e it<br>this activity ?<br>nplete it                                                                                                    |
| Completion tracking<br>Require view<br>Require grade<br>elanjutnya klik Sa<br>Save and rel<br>MATERI PENJUMLAH/ | ve and<br>turn to<br>AN | <ul> <li>Image: Shear of the shear of the shear of t</li></ul> | iow activity as<br>itudent must<br>itudent must<br>itudent must<br>itudent must<br>Save        | complete when co<br>view this activity<br>receive a grade to<br>submit to this act<br>ar dibawah ir<br>and display               | nditions an<br>to complete<br>complete<br>tivity to con | •<br>e it<br>this activity ?<br>nplete it                                                                                                    |
| Completion tracking<br>Require view<br>Require grade<br>elanjutnya klik Sa<br>Save and ret<br>MATERI PENJUMLAHA | turn to                 | <ul> <li>Image: Shear Shear She</li></ul> | ow activity as<br>itudent must<br>itudent must<br>itudent must<br>itudent must<br>Save         | complete when co<br>view this activity<br>receive a grade to<br>submit to this act<br>ar dibawah ir<br>and display               | nditions ai<br>to complete<br>tivity to con             | e it this activity nplete it cancel                                                                                                    |

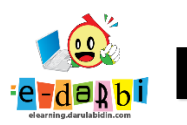

## TERIMA KASIH.

### **SEMOGA BERMANFAAT**

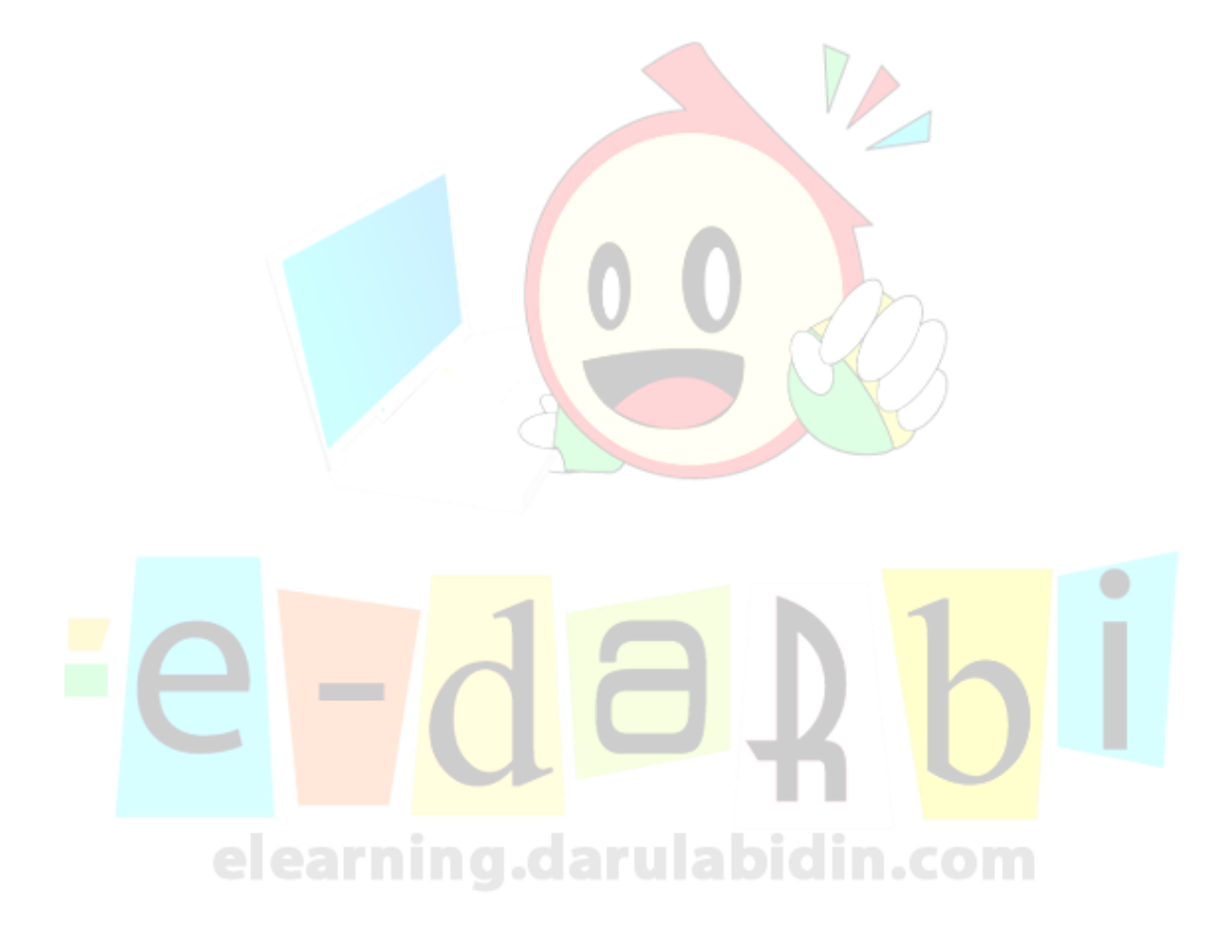